Comment utiliser votre abonnement IPTV sur l'application XTREAM pour ECHOLINK FEMTO ONE

1) Sur la télécommande, appuyez sur le bouton '**Menu**' pour accéder au Menu principal du récepteur.

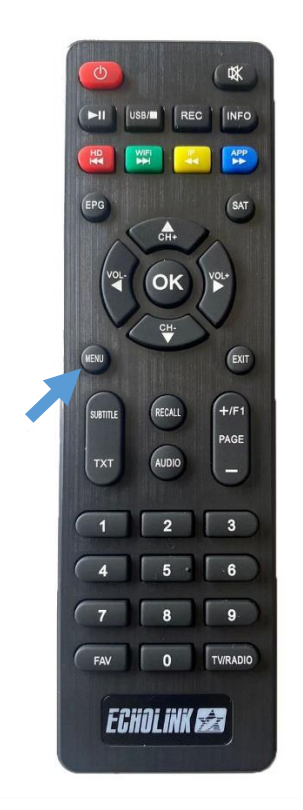

## 2) Appuyez sur 'Network APP'

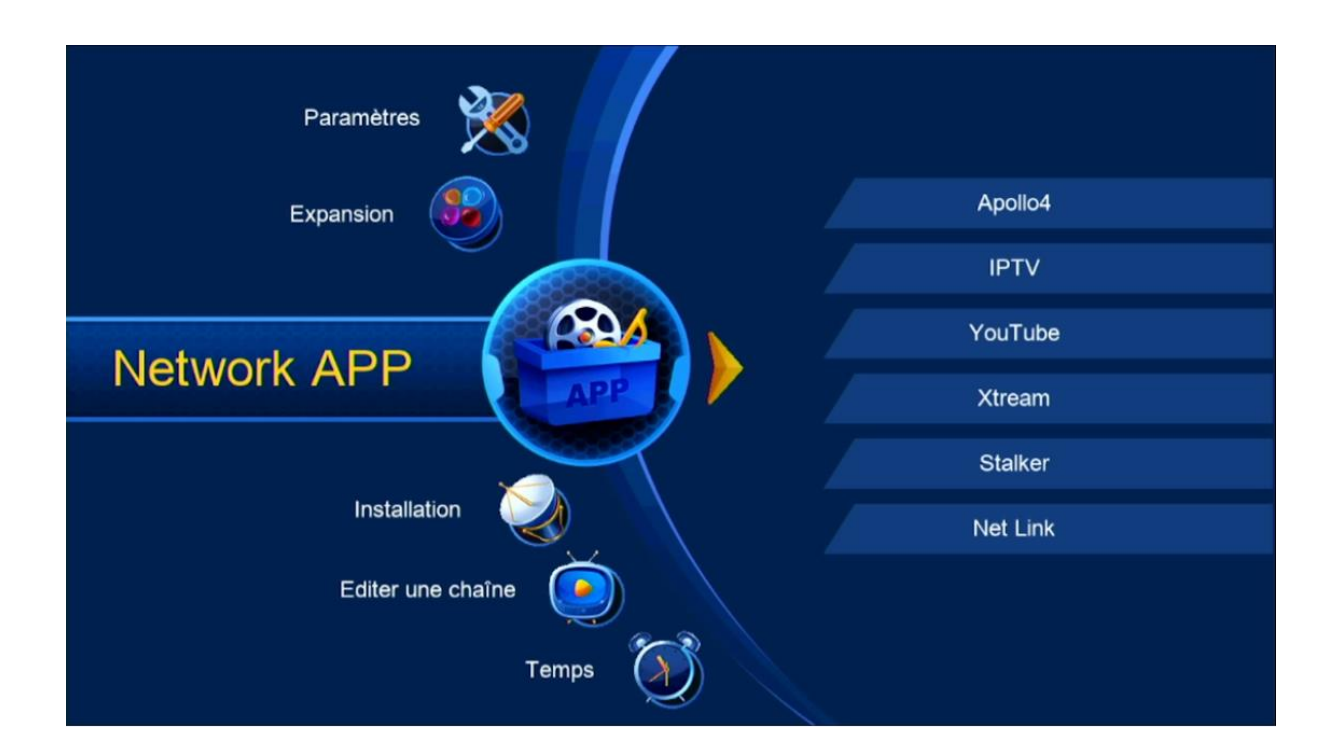

## 3) Appuyez sur '**Xtream**'

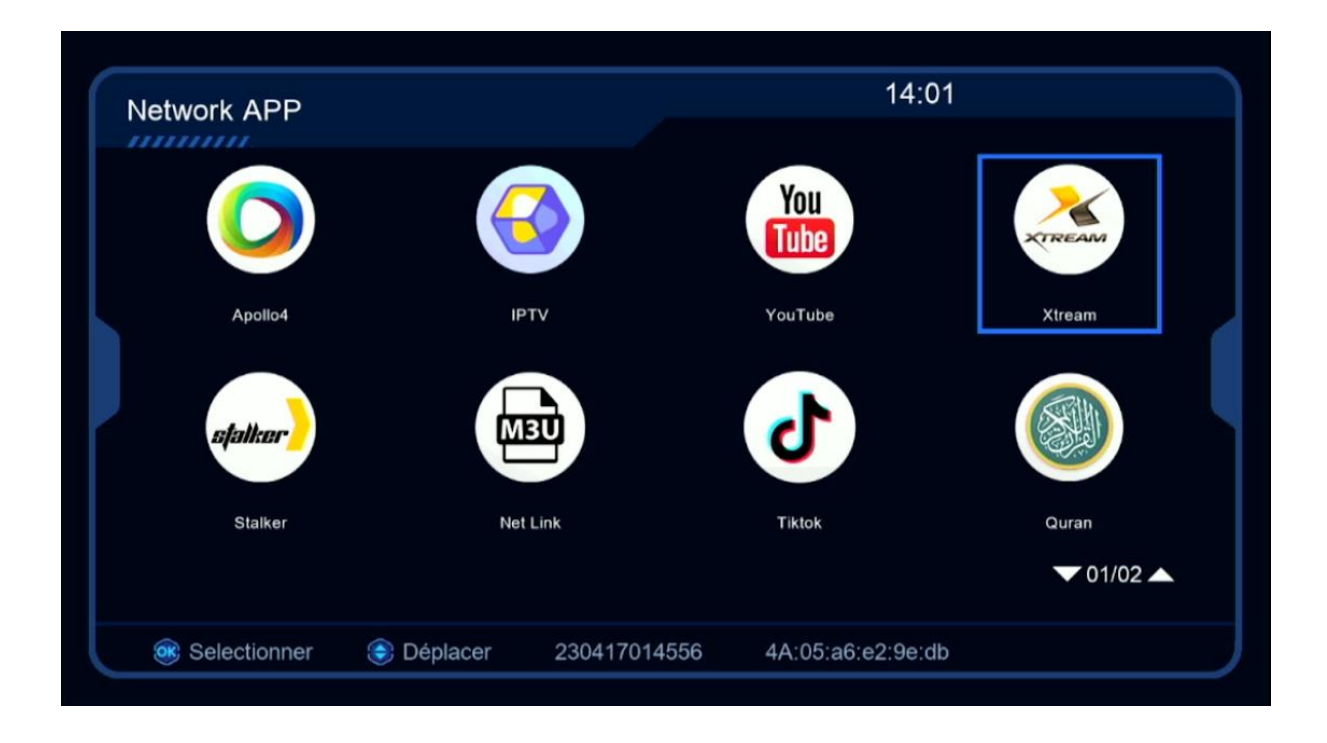

 Sélectionnez IPTV, puis appuyez sur le bouton 'Menu' de votre télécommande pour accéder à la page de configuration du serveur

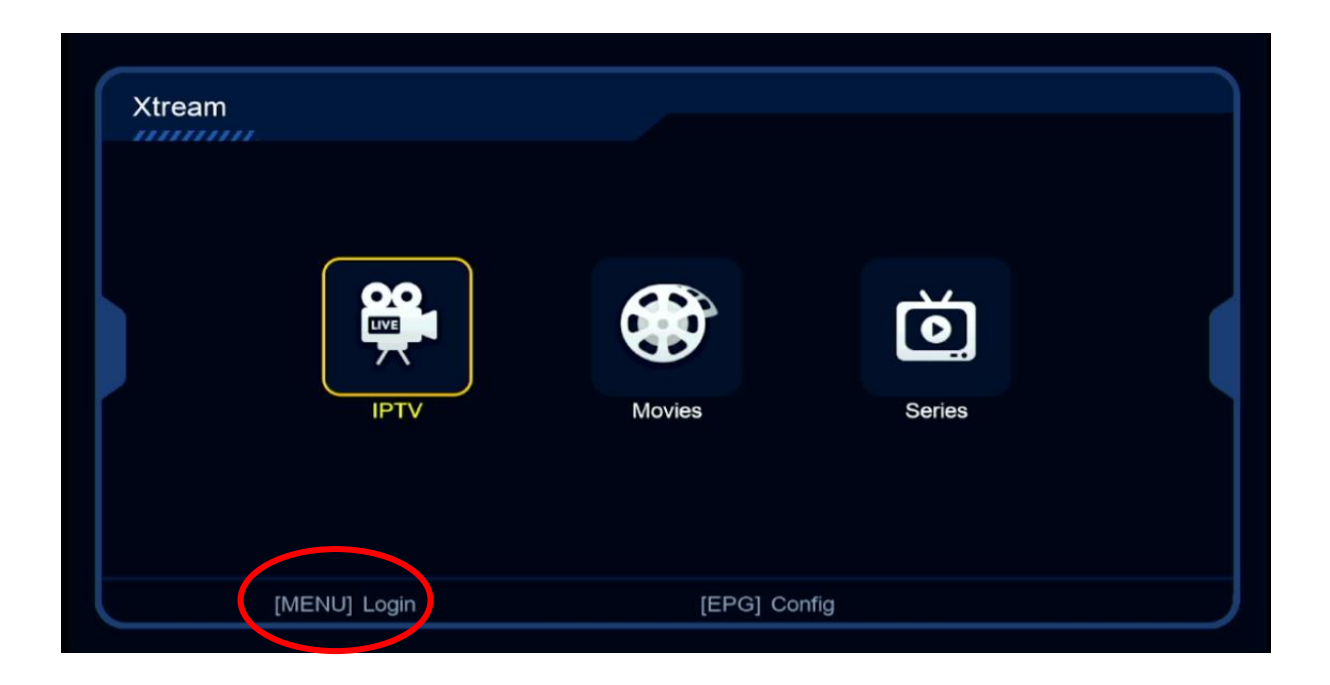

## 5) Sélectionnez la ligne 1, puis appuyez sur OK

| Xtream   | IPTV      | Login<br>1.<br>2.<br>3.<br>4. | <b>V</b><br>Series |  |
|----------|-----------|-------------------------------|--------------------|--|
| 🥌 Editer | Supprimer | Effacer tous                  | 🞯 Login            |  |

6) Saisissez les données de votre serveur iptv , Puis confirmez en cliquant sur 'Oui'

| Xtream | EXP:                               |          |              |         |
|--------|------------------------------------|----------|--------------|---------|
|        |                                    | Login    |              |         |
|        |                                    | Editer   |              |         |
|        | Serveur<br>User Name<br>Mode passe |          |              |         |
|        | Confirmer                          |          | Oui          |         |
|        |                                    |          |              |         |
| Editer | Su                                 | upprimer | Effacer tous | 🞯 Login |

Félicitation, votre serveur iptv a été activé avec succès , vous pouvez maintenant profiter de la diffusion de vos chaînes préférées

| Xtream            | EXP: 20240922        | 1/1                             |
|-------------------|----------------------|---------------------------------|
| Bein Sports SD (  | 3 1. BEIN SPORTS SD1 |                                 |
| Bein Sports HD    | 2. BEIN SPORTS SD2   |                                 |
| Bein Sports FHD   | 3. BEIN SPORTS SD3   | Avec succés 20240922            |
|                   | 4. BEIN SPORTS SD4   |                                 |
|                   | 5. BEIN SPORTS SD5   |                                 |
|                   | 6. BEIN SPORTS SD6   | Pas de EPG                      |
|                   | 7. BEIN SPORTS SD7   |                                 |
|                   | 8. BEIN SPORTS SD8   |                                 |
|                   | 9. BEIN SPORTS SD9   |                                 |
|                   |                      |                                 |
| Trier par Chaines | Type Recherche       | Details [MENU] Login SAT Config |